## PDFに変換する方法

PDFに変換するワードの [ファイル]を開く 左上端の「ファイル」をクリック

## 「名前を付けて保存」をクリック → 「コンピューター」の下にある「現在のフォルダ」をクリック

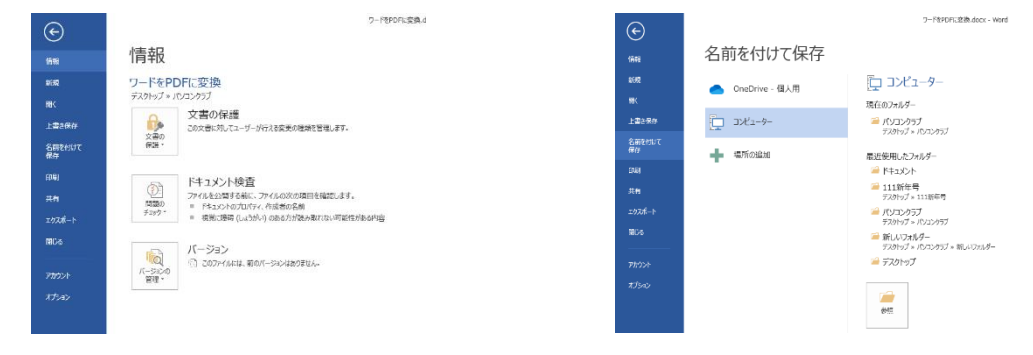

## ファイルの種類の右端の「V」をクリック

ファイルの種類からPDFをクリック → 保存

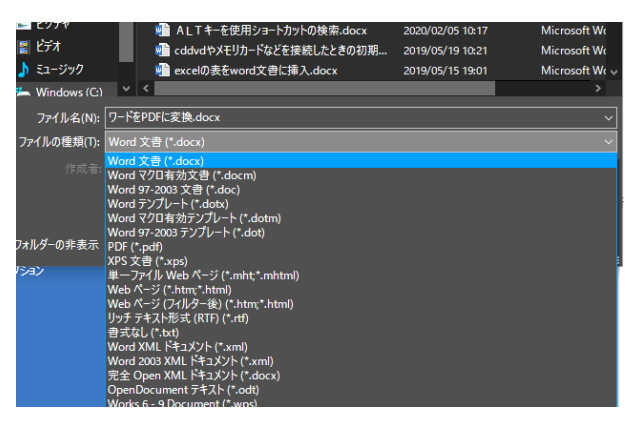

## ファイル → エクスポート → 右側の「PDF/XPSの作成」をクリック

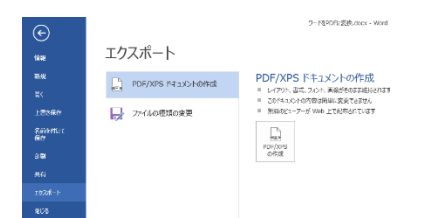

ファイルの種類が「PDF」になっていることを確認 任意の保存場所にファイル名を入れ →「発行」をクリック

| 🗾 PDF または XPS 形式で発行                                                                  | Ŧ                             |          |    |                |              | ×   |
|--------------------------------------------------------------------------------------|-------------------------------|----------|----|----------------|--------------|-----|
| ÷ → • ↑ <mark>=</mark> « ۱-                                                          | ■ < ユーザー → ito → デスクトップ > v © |          |    | 、P デスクトップの検索   |              |     |
| 茶港 マー 新しいフォルダー                                                                       |                               |          |    |                | <b>.</b> ∷ ▼ | 3   |
| Microsoft Word                                                                       | 6# ^                          |          |    | #E #           | 2.1          | Ê   |
| • • • • • · · ·                                                                      | 📙 111āš <del>年号</del>         |          | 20 | 20/12/19 17:18 | ファイル フィルダー   |     |
| <ul> <li>OneDrive</li> </ul>                                                         | パソコンクラブ                       |          | 20 | 20/12/19 17:17 | 724167±169-  |     |
| TERE2019-7-25m                                                                       | 💡 パワーポイントの使い方                 |          | 20 | 20/11/20 10:10 | ファイル フォルダー   |     |
| - 拍大事員                                                                               | 記入学長                          |          |    | 19/02/11 22:51 | ファイルフォルダー    |     |
| · 经大神社                                                                               |                               |          |    | 20/11/20 10:12 | ファイルフォルダー    |     |
| <b>DP</b>                                                                            |                               |          | 20 | 20/08/24 16:03 | ファイル フォルダー   |     |
|                                                                                      | 📙 広報104茶しいフォルダー               |          | 20 | 20/10/16 16:12 | ファイルフォルダー    |     |
| 40±664k0t                                                                            | 📥 高宝型保データ                     |          | 20 | 20/02/29 14:05 | ファイルフォルダー    |     |
| 🔶 9000-F                                                                             | 🔜 住吉神社 2 USB ドライブ             |          | 20 | 20/11/10 17:27 | ファイル フォルダー   |     |
| 📃 デスクトップ                                                                             | 4百种科文書1-250                   |          | 20 | 71/11/25 10:07 | 774167#164-  | . * |
| Charles V                                                                            | <                             |          |    |                | ·            | >   |
| 77411/6(N); 7-1FEPDFICE(August ~                                                     |                               |          |    |                |              |     |
| 77(1)の投版(T): PDF (*,pdf)                                                             |                               |          |    |                |              |     |
| ■ 会行後に2ヶイルを開く(1) ■ 会行後に2ヶイルを開く(1) ● 会行後に2ヶイルを開く(1) ● 会行後に2ヶイルを開く(1) ○ 合行後に2ヶイルを開く(1) |                               |          |    |                |              |     |
| ○ 島小サイズ(2)ライン発<br>行(M)                                                               |                               |          |    |                |              |     |
|                                                                                      |                               | オプション(0) |    |                |              |     |
| へ フォルダーの弁表示                                                                          |                               | 9-JU     |    | <b>≇</b> 17(S) | 49081        | ]   |